## Outlook2019 設定方法(IMAP を利用する場合)

(1) Outlook を起動し、[ファイル]⇒[アカウントの設定]続けて[アカウントの設定]をクリックします。

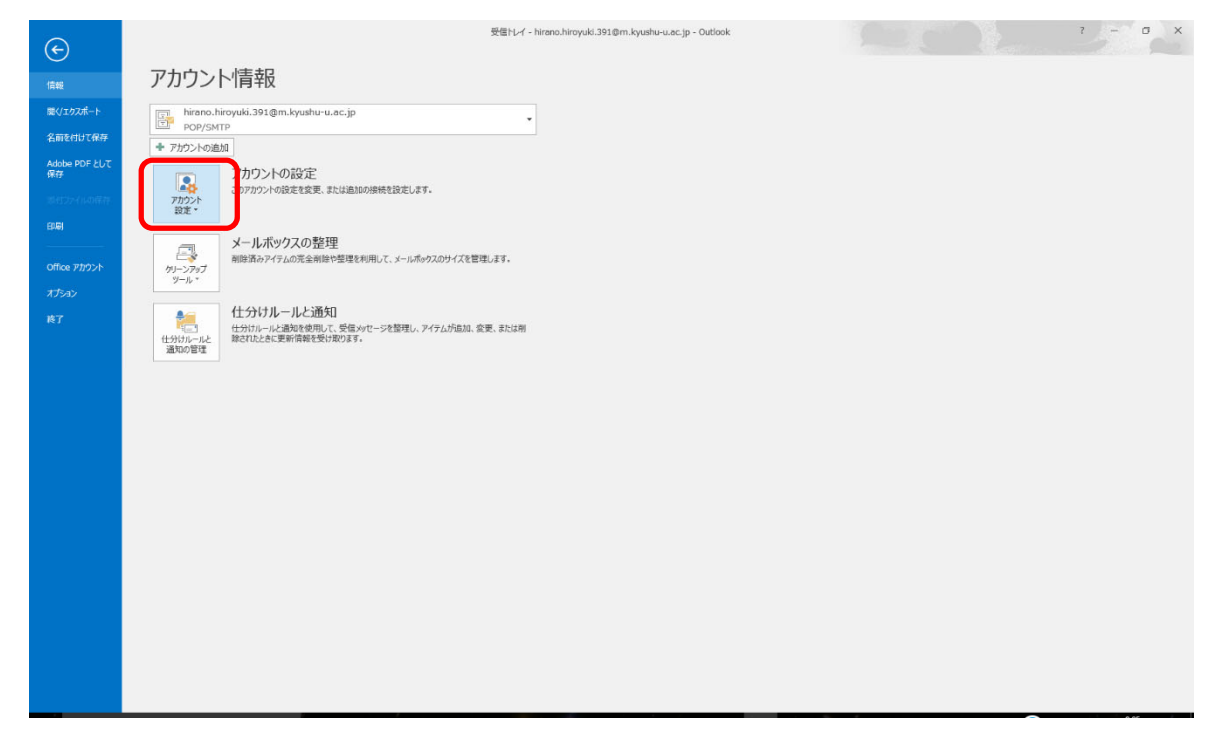

(2) [新規]をクリックします。

| ፩新規( <u>N</u> ). ≫ | 修復( <u>R</u> ) 🔗 変更( <u>A</u> ) 📀 既远 | を記録定(D) 🗙 削除(M) 1 | F |  |
|--------------------|--------------------------------------|-------------------|---|--|
| 名前                 |                                      | 種類                |   |  |
|                    | est3.cc.kyushu-u.ac.jp               | POP/SMTP          |   |  |
|                    | est1.cc.kyushu-u.ac.jp               | POP/SMTP          |   |  |
|                    | est4.cc.kyushu-u.ac.jp               | POP/SMTP          |   |  |
|                    | est2.cc.kyushu-u.ac.jp               | POP/SMTP          |   |  |
|                    | 48@m.kyushu-u.ac.jp                  | IMAP/SMTP         |   |  |
|                    | u-u.ac.jp                            | POP/SMTP          |   |  |
|                    | /ushu-u.ac.jp                        | IMAP/SMTP         |   |  |
|                    |                                      |                   |   |  |
| 択したアカウントでは、        | 新しいメッセージを次の場所に配信しま                   | <b>र्</b> :       |   |  |

(3) ホスティング用のメールアドレスを入力し、詳細オプションで[自分で自分のアカウントを手動で設定] にチェックを付け、[接続]をクリックします。

| Outlook へようこそ                                      |
|----------------------------------------------------|
| メール アドレスを入力してアカウントを追加します。                          |
| ・.kyushu-u.ac.<br>詳細オプション へ<br>✓ 自分で自分のアカウントを手動で設定 |
| 接続                                                 |

(4) [IMAP]を選択します。

| アカウントの種類を選択 |             |        |  |  |  |
|-------------|-------------|--------|--|--|--|
| Office 365  | Outlook.com | Google |  |  |  |
| Exchange    | POP         | IMAP   |  |  |  |

(5) 以下の情報を各項目に入力したのち、[次へ]をクリックします。

| 設定項目     | 設定内容                       |
|----------|----------------------------|
| 受信メールサーバ | hosting6.cc.kyushu-u.ac.jp |
| 受信ポート    | 993                        |
| 暗号化方法    | SSL/TLS                    |
| 送信メールサーバ | hosting6.cc.kyushu-u.ac.jp |
| 送信ポート    | 587                        |
| 暗号化方法    | STARTTLS                   |

| E IMAP アカウントの設定 Company Structure Structure Company Structure Company Company Structure Company Compa | × |
|----------------------------------------------------------------------------------------------------|---|
| 受信メール<br>サーバー hosting6.cc.kyushu-u.ac.jp ポート 993<br>暗号化方法 SSL/TLS マ<br>ロキュリティで保護されたパスワード認証 (SPA) でのログオンが必要                                                                                                    |   |
| 送信メール<br>サーバー hosting6.cc.kyushu-u.ac.jp ポート 587<br>暗号化方法 STARTTLS マ<br>ロセキュリティで保護されたパスワード認証 (SPA) でのログオンが必要                                                                                                    |   |
| 次へ                                                                                                    |   |

メールのパスワードを入力して[接続]をクリックします。

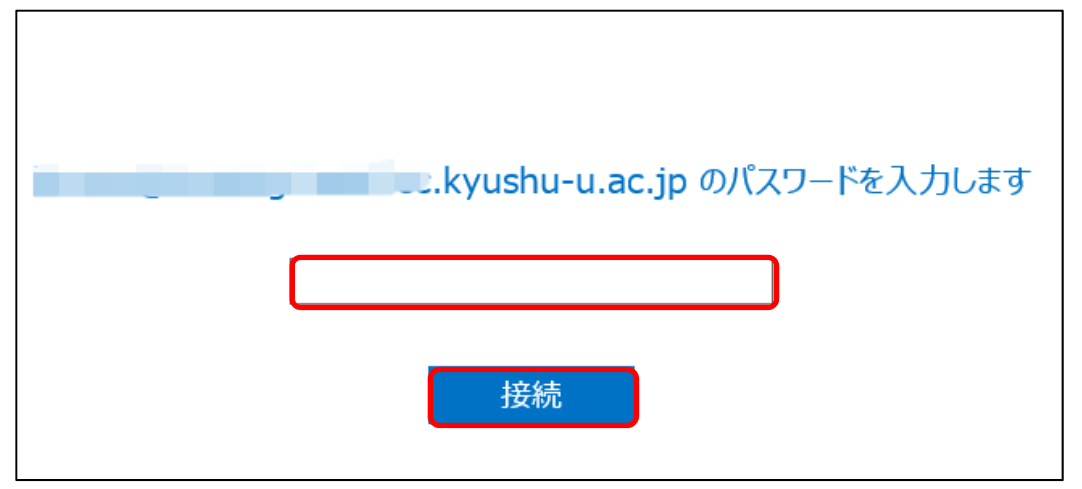

(6) 正常に設定が完了すると以下のような画面になりますので[OK]をクリックします。

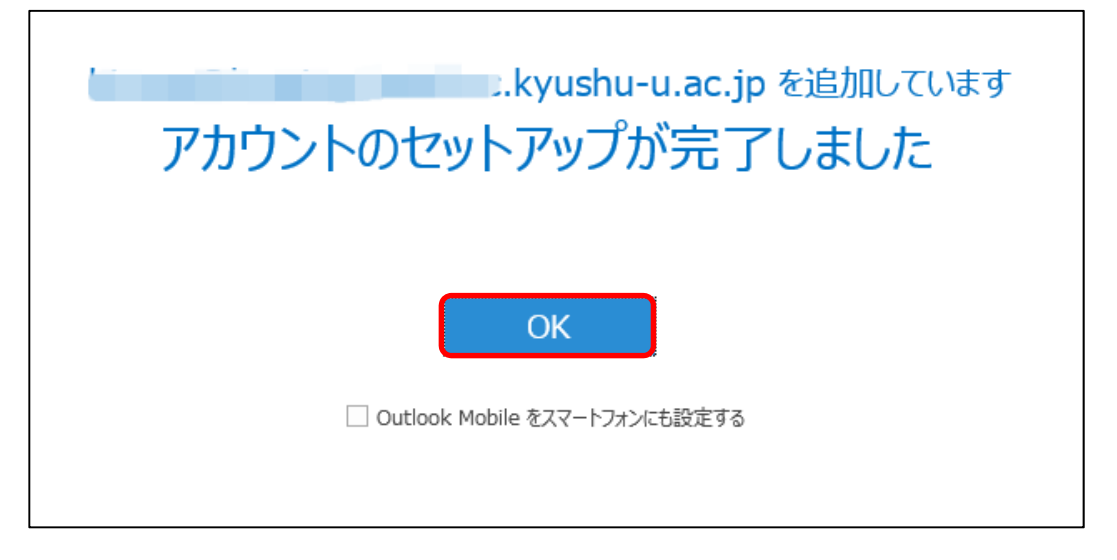